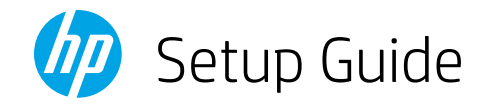

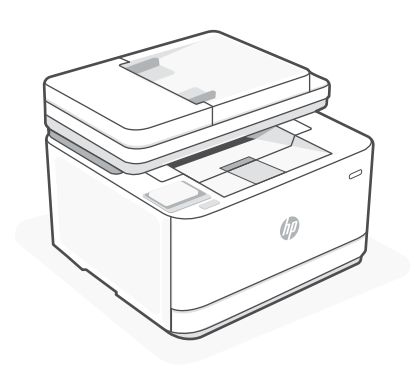

# HP LaserJet Pro MFP 3102fdn

#### Get help with setup

Find setup information and videos online.

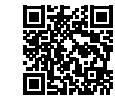

hp.com/support/ljmfp3101-3108

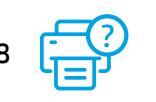

© Copyright 2023 HP Development Company, L.P.

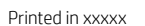

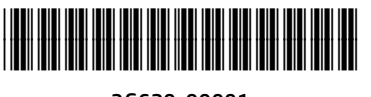

3G629-90001

1

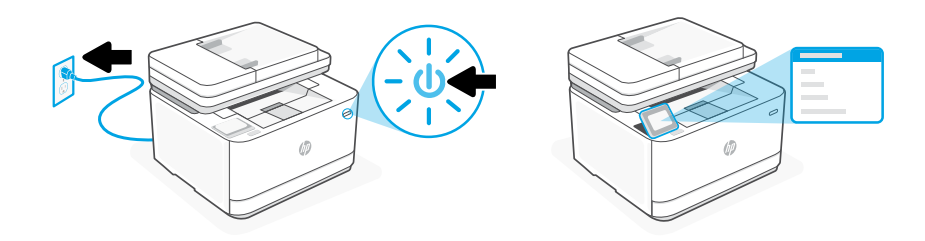

Plug in and power on. On the control panel, choose your language and country/region.

### 2 Load paper

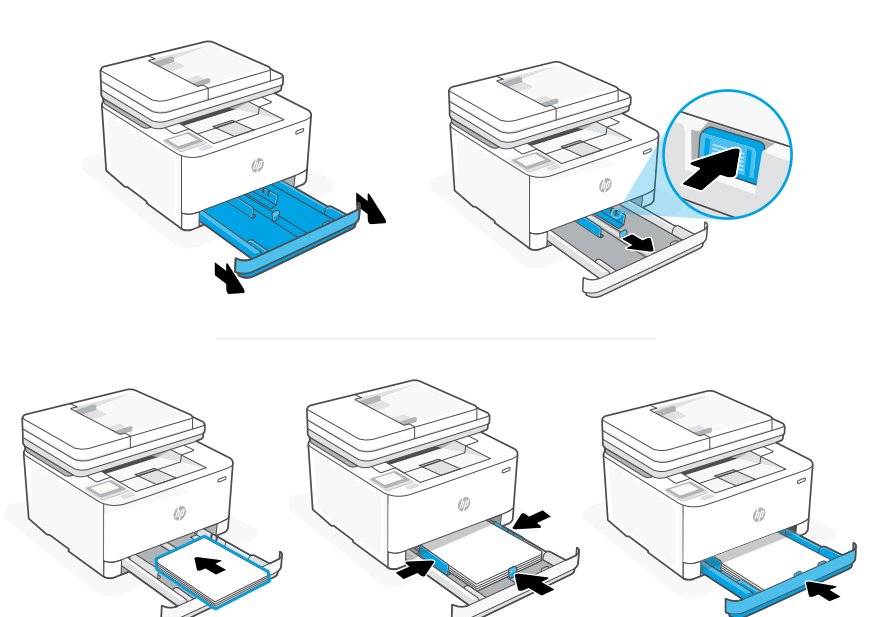

Load paper and adjust the guides.

**Note:** If loading paper larger than A4, pinch the button in the front of the tray and pull forward. The tray will extend forward by approximately 2.36 inches (60 mm).

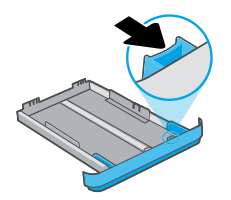

#### 3 Connect printer

On the control panel, choose your connection method. If the printer will support multiple users, select Ethernet.

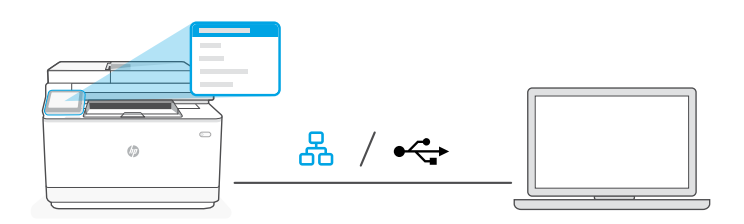

# Ethernet

- **1.** Connect an Ethernet cable from the printer to the same network as the computer.
- **2.** Press "OK" on the control panel to confirm the IP address. Then continue with the steps on the control panel until you reach the home screen.

#### USB 🚓

- 1. Connect the USB cable to the port on the back of the printer and to the computer.
- **2.** Continue with the steps on the control panel until you reach the home screen.

## 4 Install printer software

- 1. Go to hpsmart.com/download to download the HP software and print drivers.
- **2.** Install software and complete setup.